Jeder Mensch hat etwas, das ihn antreibt.

Wir machen den Weg frei.

#### SEPA-Lastschriften sind nur beleglos möglich!

Bitte beachten Sie: Es ist nicht mehr möglich, eine SEPA-Lastschrift per Diskette oder USB-Stick einzureichen. Falls Sie keinen Onlinebanking-Zugang besitzen, wenden Sie sich bitte an Ihren Berater.

## Um SEPA-Lastschriften in die VR-NetWorld Software zu ziehen, müssen Sie folgende Schritte durchführen:

#### 1. Überprüfung der Version der VR-NetWorld Software

Um SEPA-Lastschriften durchzuführen, brauchen Sie die Version 4.4 (oder höher) auf Ihrem Rechner. Um Ihre Software-Version zu überprüfen, klicken Sie auf das Fragezeichen im oberen Menü und dann auf "Über VR-NetWorld". Falls ein Update Ihres Programms benötigt wird, klicken Sie auf "Extras" > "Programmaktualisierung". Dann werden die notwendigen Updates automatisch heruntergeladen und auf Ihrem PC installiert.. Sie können auch ein Update von unsere Internet-Seite herunterladen:

http://www.brandenburgerbank.de/privatkunden0/onlinebanking/finanzsoftware/vrnw\_updates.html

#### 2. Einstellung der SEPA-Geschäftsvorfälle

Öffnen Sie die VR-NetWorld Software. Für die Einreichung von SEPA-Lastschriften müssen die SEPA-Geschäftsvorfälle aktiviert sein bzw. aktiviert werden. Wählen Sie in der Navigation auf der linken Seite "Kontenübersicht" aus. Klicken Sie dann auf das entsprechende Konto, das Sie bearbeiten wollen. Es erscheint dann dieses neue Fenster. Wählen Sie dort den Eintrag "Konto bearbeiten":

| → VR-NetWorld - [Kontenübersicht]           |                   |                   |                                                  |                                                                             |     |
|---------------------------------------------|-------------------|-------------------|--------------------------------------------------|-----------------------------------------------------------------------------|-----|
| Natei Transaktionen Umsätze Ausgang         | ıskorb Auswertu   | ngen Stammdaten   | Extras Fen                                       | ster ?                                                                      |     |
| Überweisung Læstschrift Dauerauftrag        | Aus gangskorb     | Senden Synchroni  | sieren Aktualisi                                 | eren Alle Konten                                                            | Ne  |
| 🖃 👲 Max Mustermann                          | Gruppi            | ert nach ohne Gru | ippierung                                        |                                                                             |     |
|                                             |                   | Kont              | 0                                                | Kontoart/Bank                                                               |     |
| Testkonto 1     Testkonto 2     Testkonto 3 | Diskette          | Testkonto 1       | Umsätze a                                        | Kontokorrent<br>anzeigen                                                    |     |
|                                             | B fin<br>Diskette | Testkonto 2       | Konto akt                                        | ualisieren                                                                  |     |
|                                             | Diskette          | Testkonto 3       | Auftragbe<br>Kontoaus<br>Historisch<br>Auftragss | estand abrufen<br>züge abholen<br>en Auszug abholen<br>itatus aktualisieren | Sal |
|                                             |                   |                   | Konto neu<br>Konto una<br>Konto bea              | u<br>d Bankverbindung neu<br>arbeiten                                       |     |
|                                             |                   |                   | Kontoabs                                         | chluss erstellen                                                            |     |
|                                             |                   |                   | TAN verw                                         | alten                                                                       | _   |

Jeder Mensch hat etwas, das ihn antreibt.

Wir machen den Weg frei.

Hier klicken Sie bitte auf den Button "Geschäftsvorfälle":

| Bearbeitung von Konto:                               | Testkonto                                                                             | ×   |
|------------------------------------------------------|---------------------------------------------------------------------------------------|-----|
| Kontoname Testkonto                                  |                                                                                       | _   |
| – Kontoidentifikation<br>Kontonummer<br>Bankleitzahl | 587 411 4     Unterkonto       160 620 73     Bankleitzahl Filiale                    |     |
| IBAN<br>BIC                                          | DE 06 1606 2073 0005 8741 14 GENODEF1BRB IBAN/BIC wurden berechnet, bitte bestätigen. |     |
| Kontoinhaber<br>Name des Inhabers                    | Maria Musterfrau                                                                      |     |
| Gläubiger-Identifikation                             | kein Wert eingetragen                                                                 |     |
| – Eigenschaften des Kontos-                          |                                                                                       |     |
| Kontoart                                             | Kontokorrent 💽 SEPA bevorzugt                                                         |     |
| Konto-Kategorie                                      | SEPA bei Umsatzabruf bevorzugt                                                        |     |
|                                                      | Geschäftsvorfälle Einstellungen Kundenbedingungen Rechnungsabschlu                    | 221 |

Im Fenster "Geschäftsvorfälle" überprüfen Sie bitte, ob alle Häkchen gesetzt sind bei

- "Bestand terminierter Überweisungen"
- 🗸 "Bestand terminierter Lastschriften abholen" und
- "Bestand term. Sammellastschriften abholen":

| Bearbe | itune van Kanta: Testkanta                                                                                                    |                                                                                                    |
|--------|----------------------------------------------------------------------------------------------------|----------------------------------------------------------------------------------------------------|
| Konto  | Geschäftsvorfälle                                                                                                    |                                                                                                    |
| Kona   | Zahlungsverkehr allgemein                                                                                                    | SEPA-Zahlungsverkehr allgemein                                                                                                    |
| - Kon  | <ul> <li>Überweisungen</li> <li>Lastschriften</li> <li>Sammelüberweisungen</li> <li>Sammellastschriften</li> <li>EU-Standardüberweisung</li> <li>Prepaidkarte laden</li> <li>Umbuchung</li> </ul> | <ul> <li>Euro-Überweisungen</li> <li>Euro-Lastschriften</li> <li>Euro-Sammelüberweisungen</li> <li>Euro-Sammellastschriften</li> <li>durch das Kreditinstitut verwaltete SEPA-Aufträge</li> <li>Bestand terminierter Überweisungen</li> <li>Terminierte Überweisung einreichen</li> <li>Terminierte Überweisung löschen</li> <li>Terminierte Überweisung ändern</li> </ul> |
| Eige   | <ul> <li>Bestand terminierter Überweisungen abholen</li> <li>Terminierte Überweisung einreichen</li> <li>Terminierte Überweisung löschen</li> <li>Terminierte Überweisung ändern</li> </ul>       | <ul> <li>Bestand terminierter Lastschriften abholen</li> <li>Terminierte Lastschriften einreichen</li> <li>Terminierte Lastschriften löschen</li> <li>Terminierte Lastschriften ändern</li> </ul>                                                                                                    |
| – elek | <ul> <li>Bestand von Dauerüberweisung abholen</li> <li>Dauerüberweisung einreichen</li> <li>Dauerüberweisung löschen</li> <li>Dauerüberweisung ändern</li> </ul>                                  | <ul> <li>Bestand term. Sammellastschriften abholen</li> <li>Term. Sammellastschriften einreichen</li> <li>Term. Sammellastsschriften löschen</li> </ul>                                                                                                    |

#### Jeder Mensch hat etwas, das ihn antreibt.

Wir machen den Weg frei.

### 3. Eingabe der Gläubiger-Identifikationsnummer

Um Ihre Gläubiger-ID einzugeben, navigieren Sie im oberen Hauptmenü auf die Punkte "Stammdaten" › "SEPA" › "Gläubiger Identifikation":

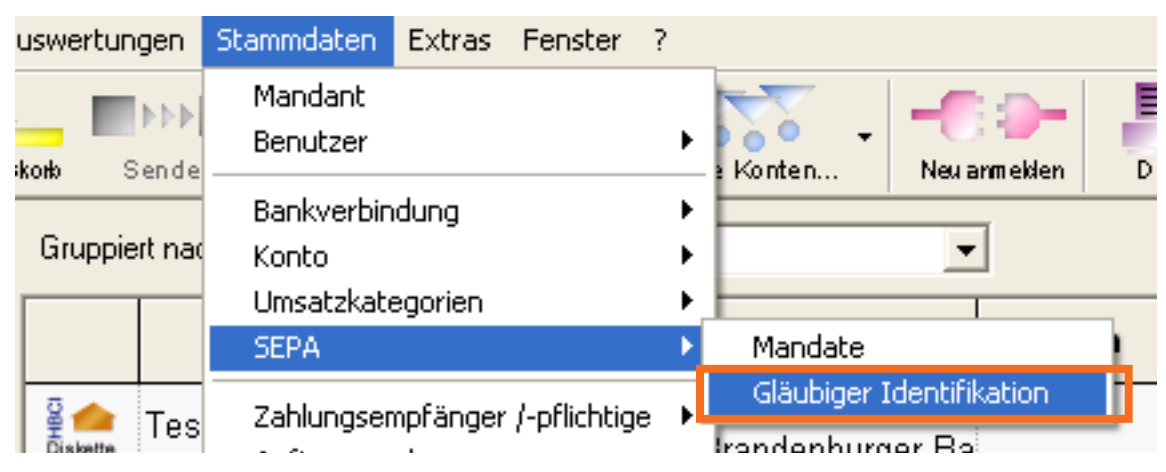

Im neuen Fenster "Gläubiger Identifikation" klicken Sie auf "Neu":

| Gläubiger lo | lentifikation                                                |         |
|--------------|--------------------------------------------------------------|---------|
|              | Bitte eine Gläubiger Identifikation aus der Liste auswählen: |         |
|              |                                                              | Neu     |
|              |                                                              | Löschen |

Im neuem Fenster können Sie Ihre Gläubiger-ID eintippen und eine Beschreibung, z.B. Ihren Namen oder den Namen Ihrer Firma, hinzufügen. Falls Sie noch keine Gläubiger-ID beantragt haben, klicken Sie auf den blauen Textlink. Sie werden dann automatisch zu der Internet-Adresse der Bundesbank geleitet, auf der Sie die Gläubiger-ID beantragen können.

| Gläubiger                                                                                        | × |
|--------------------------------------------------------------------------------------------------|---|
| Gläubiger ID * DE 98ZZZ 09999999999                                                              |   |
| Beschreibung Maria Musterfrau                                                                    |   |
| Eine Gläubiger Identifikationsnummer kann hier bei der Deutschen.<br>Bundesbank beantragt werden |   |
| Mit 🛛 🛪 gekennzeichnete Eingabefelder müssen ausgefüllt werden.                                  |   |
| OK Abbrechen Hilfe                                                                               |   |

Jeder Mensch hat etwas, das ihn antreibt.

Wir machen den Weg frei.

### 4. Zuordnung der Mandate

Sie haben zwei Möglichkeiten, ein neues Mandat anzulegen:

- 1. Sie navigieren über "Stammdaten" › "SEPA" › "Mandate"
- 2. Sie navigieren über "Stammdaten" › "Zahlungsempfänger/-pflichtiger" › "Bankverbindungen und Adressen".

| ertungen     | Stammdaten                                | Extras           | Fenster     | ?       | _                     |             |              |          |        |
|--------------|-------------------------------------------|------------------|-------------|---------|-----------------------|-------------|--------------|----------|--------|
| Sende        | Mandant<br>Benutzer                       |                  |             | •       | Konten                | -C<br>Neu a | inmekien     | D rucken | • •    |
| ruppiert nac | Bankverbin<br>Konto<br>Umsatzkato<br>SEPA | idung<br>egorien |             | * * * * | Kontoart/B            |             | ]<br>Datum   |          | Sald   |
| 🜰 Tes        | Zahlungser                                | mpfänger         | /-pflichtig | je 🕨    | Bankverbin            | idunge      | n und Adres  | sen      | iegt n |
| S MELLE      | Auftragsvo                                | orlagen          |             |         | Import<br>In andere I | Mandai      | nten kopiere | n        |        |
|              |                                           |                  |             |         |                       |             |              |          |        |

Wählen Sie den Kontakt, zu welchem Sie ein Mandat anlegen wollen, und klicken auf "Eigenschaften":

| Zahlungsempfänger / -pflichtiger                                                                                                    |           |                                                                                      |
|----------------------------------------------------------------------------------------------------|-----------|--------------------------------------------------------------------------------------|
| Zantungsempranger 7 - prochtiger         Bitte einen Namen aus der Liste auswählen:         Mustermann 10, Max 10 - Musterfirma 1         Mustermann 10, Max 10 - Musterfirma 10         Mustermann 12, Max 12 - Musterfirma 10         Mustermann 13, Max 13 - Musterfirma 11         Mustermann 14, Max 14 - Musterfirma 12         Mustermann 15, Max 15 - Musterfirma 14         Mustermann 16, Max 16 - Musterfirma 15         Mustermann 17, Max 17 - Musterfirma 16         Mustermann 18, Max 18 - Musterfirma 17         Mustermann 19, Max 2 - Musterfirma 18         Mustermann 20, Max 20 - Musterfirma 18         Mustermann 21, Max 21 - Musterfirma 19         Mustermann 21, Max 21 - Musterfirma 20 |           | Neuer Eintrag<br>Löschen<br>Alle Löschen<br>Eigenschaften<br>Drucken<br>Alle Drucken |
|                                                                                                    | Schließen | Hilte                                                                                |

Jeder Mensch hat etwas, das ihn antreibt.

Wir machen den Weg frei.

In neuem Fenster navigieren Sie links auf "Lastschriftmandat" und dann auf den Button "neues Mandat":

| Kontakte verwalten                                                                                   |                                                                                                    |            |
|----------------------------------------------------------------------------------------------------|----------------------------------------------------------------------------------------------------|------------|
| Personendaten     Stammdaten     Zusatzinformationen     Bankdaten     Weitere     Lastschriftmandat | Lastschriftmandat         Um eine €UR0-Lastschrift (SEPA) einreichen zu können, müssen Sie ein gültiges Mandat des Zahlers besitzen.<br>Sie können die notwendigen Angaben hier hinterlegen, bei der Auftragserfassung können Sie sie aber jederzeit ändern.         Voreinstellung für SEPA Aufträge         Ende zu Ende Referenz       Sequenz         Datum       01.01.1939         zugeordnete Mandate       Imeues M         Bezeichnung / zu Kontoverbindung       Referenz       Lastschr. | ▼<br>andat |

Im neuen Fenster füllen Sie die benötigten Felder aus:

- Bezeichnung
- Identifikation: Wählen Sie Ihre Gläubiger-ID aus der Liste (falls mehr als eine vorhanden ist)
- Konto (IBAN/BIC): Wählen Sie das Konto, mit welchem Sie die Lastschriften einziehen wollen
- Der Name wird automatisch aus den Kontoinformationen angepasst
- Zahlungspflichtiger: Wählen Sie ihn aus Ihrer Kontaktliste; IBAN und BIC werden automatisch angepasst.
- Lastschriftart: Wählen Sie, ob das Mandat für die Basis- oder Firmen-Lastschrift benutzt wird.
- Sequenz: Wählen Sie, ob das Mandat für die erstmalige, einmalige, letzte oder wiederkehrende Lastschrift benutzt wird.

Sind Sie mit der Bearbeitung fertig, klicken Sie auf "Übernehmen". Das Mandat wir dann bei Ihren Kontakten unter dem Punkt "Lastschriftmandat" gespeichert.

| Manda   | ì                 |                       |                                                               |                                              |                                                                |                                                       |                              | 3        |  |
|---------|-------------------|-----------------------|---------------------------------------------------------------|----------------------------------------------|----------------------------------------------------------------|-------------------------------------------------------|------------------------------|----------|--|
| I       | Bezeichnung ж     | Testkunde, I          | Mustermann                                                    | Referenz                                     | 000001                                                         | e                                                     | Übernehmen                   |          |  |
| ⊢Gläub  | iger              |                       |                                                               |                                              |                                                                |                                                       | Abbrechen                    |          |  |
| I       | dentifikation $*$ | DE98ZZZ099            | 1999999999                                                    | >                                            | DE98 ZZZ 0999999                                               | 99999                                                 |                              |          |  |
| Kont    | o (IBAN/BIC)*     | DE06160620            | 730005874114 / GENODEF1E                                      | JRB                                          |                                                                |                                                       | Drucken                      |          |  |
|         | Name              | Testfirma             |                                                               |                                              |                                                                |                                                       | Drucken                      |          |  |
|         |                   | [ · · · · · · · · · · |                                                               |                                              |                                                                |                                                       | Versenden                    |          |  |
|         | Adresse           |                       |                                                               |                                              |                                                                |                                                       | Einzugsermächt.              |          |  |
| - Zahlu | naspflichtiaer –  |                       |                                                               |                                              |                                                                |                                                       |                              |          |  |
|         | Name              | Tecthunde             | Mustermann                                                    |                                              |                                                                |                                                       |                              |          |  |
|         | TOAN              |                       |                                                               |                                              |                                                                |                                                       |                              |          |  |
|         | Kontakte ver      | walten                | 2073 0001 2343 87                                             | BIL                                          | I GENO DE FIBR B                                               |                                                       |                              | X        |  |
|         | 🖃 Personenda      | iten                  | Lastschriftmandat                                             |                                              |                                                                |                                                       |                              |          |  |
| La      | - Stammo          | laten<br>formationen  |                                                               |                                              |                                                                |                                                       |                              |          |  |
|         | Bankdaten         | ronnacionen           | Um eine €URU-Lastschrift (SEF<br>Sie können die notwendigen A | PA) einreichen zu kö<br>ngaben hier hinterle | onnen, müssen Sie ein gültige<br>egen, bei der Auftragserfassu | es Mandat des Zahlers be<br>ng können Sie sie aber je | esitzen.<br>ederzeit ändern. |          |  |
| Ausst   | Weitere           | andat                 | _ Voreinstellung für SEPA Aufträ                              | äge                                          |                                                                |                                                       |                              |          |  |
|         | Lascschnich       | lanuau                | Ende zu Ende Referenz                                         |                                              |                                                                | Sequenz erstmalige                                    | Lastschrift                  | -        |  |
| Zuordn  |                   |                       | Datum 20.03                                                   | 3.2013 👻                                     |                                                                |                                                       |                              |          |  |
|         |                   |                       | zugeordnete Mandate 🔝                                         |                                              |                                                                |                                                       | neue                         | : Mandat |  |
|         |                   |                       | Rezeichnung / zu K                                            | ontoverbindung                               | Peferenz                                                       | Lastschr                                              | Datum                        |          |  |
|         |                   |                       | Testkunde, Mustermann<br>DE06160620730001234567 / (           | GENODEF1BRB                                  | 000001                                                         | erstmalige<br>Lastschrift                             | 20.03.2013 vorbereitet       |          |  |
|         |                   |                       |                                                               |                                              | 1                                                              |                                                       |                              |          |  |

Jeder Mensch hat etwas, das ihn antreibt.

Wir machen den Weg frei.

### 5. Erstellen der SEPA-Lastschrift

Um eine neue SEPA-Lastschrift zu erstellen, klicken Sie auf den "Lastschrift"-Button in der oberen Navigation. Erst wird das Fenster für die normale Lastschrift gezeigt. Klicken Sie links auf den "Euro"-Button.

| 🛩 VR-NetWorld - [Kontenübersicht]                                                                                |                 |
|----------------------------------------------------------------------------------------------------|-----------------|
| 👥 Datei Transaktionen Umsätze Ausgangskorb Auswertungen Stammdaten Extras Fenster ?                              |                 |
| Uberweisung     Lasts chrift     Dauerauftrag     Aus gengskork     Senden     Synchrorisieren     Aktualisieren | Alle Konten     |
| Lastschrift (neu)                                                                                                |                 |
| Auftraggeberkonto> Keine Auftragsvorlage>                                                                        | OK<br>Abbrechen |
| Name und Sitz des beauftragten Kreditinstituts<br>Zahlungspflichtiger: Name / Firma (max. 27 Stellen)            |                 |
| Kontonummer des Zahlungspflichtigen Bankleitzahl                                                                 |                 |
|                                                                                                    |                 |

In neuem Fenster füllen Sie die Felder aus. Der Verwendungszweck bei SEPA-Transaktionen kann 4 Zeilen lang sein, aber in dem Fenster werden nur die erste 2 Zeilen angezeigt. Um weitere Zeilen auszufüllen, klicken Sie auf den Button mit den drei Punkten am Ende der Felder für den Verwendungszweck. Im neuen können Sie alle 4 Zeilen sehen und ausfüllen:

| 587 411 4                                                                                                    | •                     | Keine Auftragsvorlage> 📃 🔜                                                             | ОК                        |  |  |
|----------------------------------------------------------------------------------------------------|-----------------------|----------------------------------------------------------------------------------------|---------------------------|--|--|
| Brandenburger Bank                                                                                                    | Fü                    | r Lastschriften aus Deutschland, aus anderen<br>//EWR-Staaten und der Schweiz in Euro. | Abbrechen                 |  |  |
| Zahlungspflichtiger: Name, Vorname/Firma (max. 35 St<br>Testkunde, Mustermann<br>IBAN des Zahlungspflichtigen (max. 34 Stellen)                                                   | ellen)                |                                                                                        |                           |  |  |
| DE 06 1606 2073 0001 2345 67<br>BIC (SWIFT-Code) des Kreditinstituts des Zahlungspflic<br>GENO DE F1BR B                                                                          | htigen (8 oder 11     | Stellen)                                                                               | Basis-LS 💌                |  |  |
| EUR       Betrag:       FOST       FOST       Skonto         Kundon-Referenznummer - Verwendungszweck, ggfs. Name und Anschrift des Zahlungspflichtigen       Skonto       Skonto |                       |                                                                                        |                           |  |  |
| noch Verwendungszweck (je Zeile max 35 Stellen)                                                                                                    |                       | ۲<br>-<br>و ا <u>م</u>                                                                 | Nächste erfassen          |  |  |
| Testfirma                                                                                                    |                       | Verwendungszweck                                                                       |                           |  |  |
| DE06 160 620 73 000 9                                                                                                    | 587 411 4             | maximal 35 Zeichen je Zeile (wird gg                                                   | is. automatisch verteilt) |  |  |
| er Einren<br>Fälligkeit zum Mittwoch                                                                                                    | stermin<br>, 20. März | 1<br>2<br>- 3<br>4                                                                     |                           |  |  |

Jeder Mensch hat etwas, das ihn antreibt.

Wir machen den Weg frei.

Vor dem Versenden einer Lastschrift wird die Bestätigung der Kontoverbindung des Zahlungspflichtigen angefordert. Das ist eine einmalige Anfrage für die IBAN und den BIC, die das Programm selbst konvertiert hat. Nach der Bestätigung werden die konvertierten IBAN und BIC als "geprüft" gespeichert.

| Berechn | ete Kontoverbindung bestätigen. 🛛 🛛 🔀                                                                                                    |
|---------|----------------------------------------------------------------------------------------------------|
| 1       | Achtung:<br>Die angezeigte Zahlungspflichten-Kontoverbindung<br>(IBAN: DE37100450509000003400 / BIC: COBADEFFBZB)<br>wurde automatisch berechnet.<br>Es kann keine Gewähr für die Richtigkeit der berechneten Daten übernommen werden.<br>Bitte prüfen und bestätigen Sie deshalb unbedingt selbst die Richtigkeit!<br>Ist die angegebene Kontoverbindung korrekt? |
|         | Ja Nein Abbrechen Hilfe                                                                                                    |

Vor dem Versenden einer Lastschrift wird die notwendige Vorlaufzeit überprüft:

| Vorlaufzeit wurde nicht beachtet |                                                                                                    |
|----------------------------------|----------------------------------------------------------------------------------------------------|
| 2                                | Die notwendige Vorlaufzeit wurde unterschritten.<br>Ihr Kreditinstitut wird mit hoher Wahrscheinlichkeit diesen Auftrag nicht wunschgemäß ausführen können. |
|                                  | Wollen Sie das Fälligkeitsdatum trotzdem so belassen?                                                                                                    |
|                                  | Ja Nein                                                                                                    |

Bitte beachten Sie die Ausführungsfristen für die verschiedenen Lastschriftarten:

- Erstmalige Basis-Lastschrift: Fälligkeitsdatum -6 Tage
- Wiederkehrende Basis-Lastschrift: Fälligkeitsdatum 3 Tage
- Erstmalige / wiederkehrende Firmen-Lastschrift: Fälligkeitsdatum -2 Tage

#### 6. Versenden der SEPA-Lastschrift

Wenn Sie mit dem Ausfüllen des Lastschrift-Formulars fertig sind, klicken Sie auf den "OK"-Button. Die Lastschrift wird danach im Ausgangskorb gespeichert und angezeigt. Der Haken bei "Aktiv" wird automatisch gesetzt. Um eine Sammel-Lastschrift an die Bank zu verschicken, müssen Sie auch bei "Sammler" einen Haken setzen. Dann werden mehrere ausgewählte Lastschriften auf einmal an die Bank versendet.

Bitte beachten Sie, dass die Ausführung wiederkehrender Lastschriften erst mit der Software-Version 5.0 (erscheint voraussichtlich Ende des zweiten Quartals 2013) möglich sein wird. Zurzeit werden alle Lastschriften als Einzel-Lastschriften ausgeführt, obwohl es im Mandat bereits die Möglichkeit gibt, wiederkehrende Lastschriften zu definieren.